#### Upload photos/video with OneDrive on the iPad

### Page 1: Upload

1. Download the OneDrive app on your iPad from the App store.

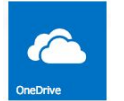

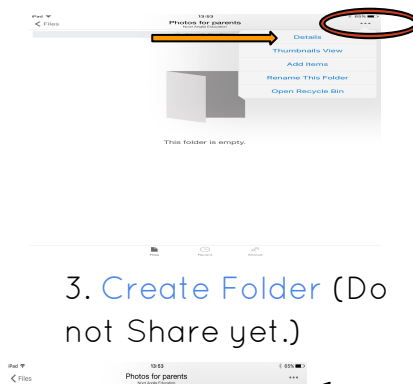

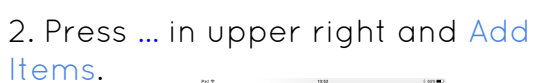

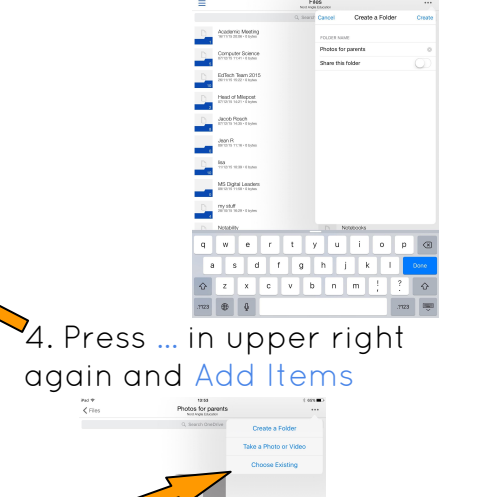

5. Choose Existing

Add Items

6. Select photos/video and then press done

7. Press Files

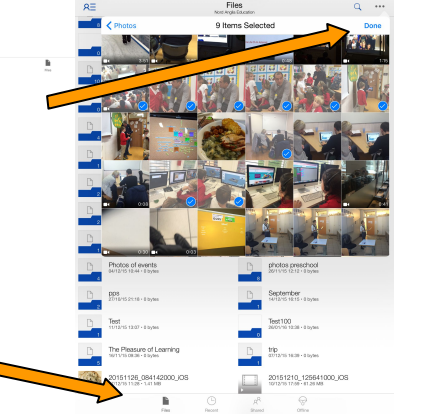

# Sharing photos/video with OneDrive on the iPad

# <u>Page 2: Share</u>

8. Press and hold folder then send box

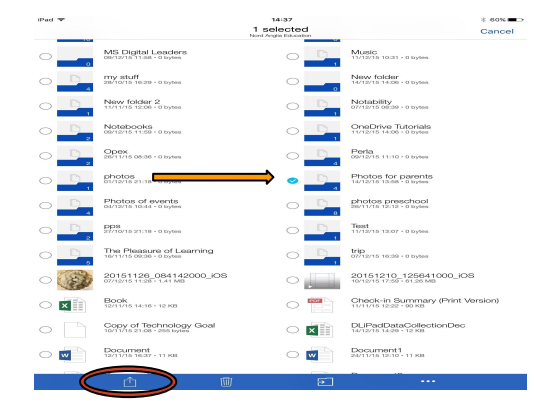

# 

# 9. Enter email addresses and press Add

# Check to see what you've shared...

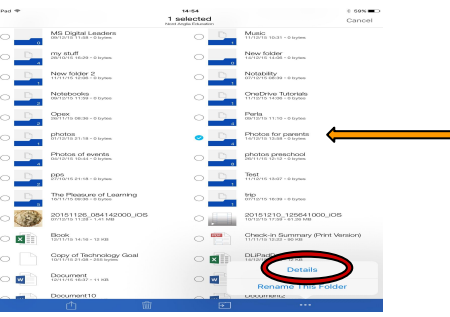